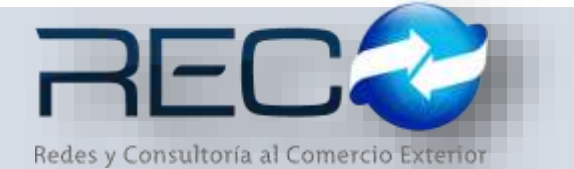

## MANUAL RÁPIDO – MÓDULO ADMINISTRATIVO – PÓLIZAS PARA: USUARIOS (RECO)

# Introducción

## ✓ Propósito

El documento tiene la finalidad de ser una guía para el usuario sobre los módulos administrativos.

## ✓ Tecnicismos introductorios del sistema

El módulo de Pólizas se encuentra dentro de:

Administración – Administrativos - Contabilidad – Pólizas

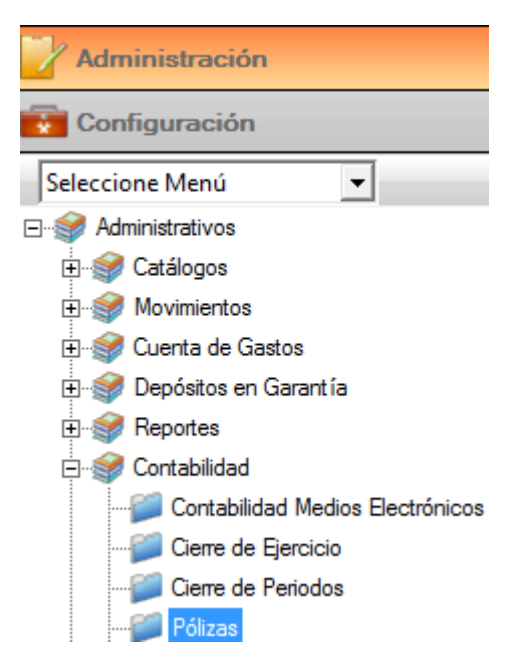

En el módulo de Pólizas se podrán ocupar diversas herramientas que permitirán al usuario el registro y modificación de la información. La barra de herramientas se muestra como sigue:

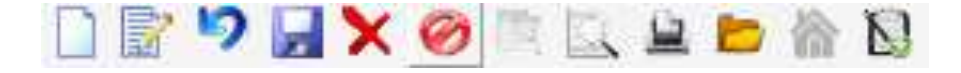

| Herramienta         | Descripción                                                                   |
|---------------------|-------------------------------------------------------------------------------|
| NUEVO               | Permite la creación de un nuevo<br>registro.                                  |
| EDITAR              | Editar un registro en el módulo o sección.                                    |
| CANCELAR / REGRESAR | Cancelar o regresar al punto<br>original del registro sin guardar<br>cambios. |
| GUARDAR             | Permite guardar un registro nuevo<br>o modificación en el módulo.             |
|                     | Elimina un registro por completo del<br>módulo.                               |
| PÓLIZA PREDEFINIDA  | Guarda la póliza generada en el módulo como predefinida.                      |

Este módulo permite al usuario la creación de una póliza ya sea de diario, ingreso o egreso:

| ×          | Pólizas 🔛 |                                     |          |   |
|------------|-----------|-------------------------------------|----------|---|
|            | 🖹 🍤 📙 🗙   | 🧭 🖹 😫 🖿 🏠 <table-cell></table-cell> |          |   |
| Tip        | po: Num   | mero: Fecha:                        | <b>.</b> |   |
| Ch<br>0    | ieque :   | Beneficiario :                      |          | Q |
| C₀<br>   [ | oncepto : |                                     |          |   |
|            |           |                                     |          |   |

Una vez seleccionado el tipo de póliza a utilizar el usuario puede registrar el número de póliza o dejar el campo vacío y el sistema considera y genera en automático el consecutivo que sigue de las pólizas ya almacenadas en este; así como también, establecer la fecha sobre la cual se quiere trabajar el registro.

| ipo :   | Numero :    | Fecha : |            |
|---------|-------------|---------|------------|
| beque : | Beneficiari |         | - <b>Q</b> |
| 0       |             |         |            |

\*El check para abono en cuenta tiene la finalidad de aparecer en forma de etiqueta en alguna parte del documento (Esta configuración se deberá revisar con el departamento de implementación).

Los campos de cheque y beneficiario en caso de que el usuario requiera hacer la captura en casos específicos donde se deba emitir un cheque junto con su respectiva póliza, este podrá asignar su consecutivo y la búsqueda en el catálogo de proveedores para seleccionar el beneficiario:

| С | heque: E                 | Beneficiario : |                             |                                 |   |
|---|--------------------------|----------------|-----------------------------|---------------------------------|---|
| C |                          |                | Q                           |                                 |   |
|   |                          |                | Buscar                      | ×                               |   |
|   | Texto de Búsqueda<br>DHЦ | i              | Exacta                      |                                 | _ |
|   | Clave                    | R.F.C.         | Razón Social                |                                 |   |
|   | 12                       | DEM8801152E9   | DHL EXPRESS MEXICO SA DE CV | AV FUERZA AEREA MEXICANA 540 FE |   |

En la primera sección también deberá capturar el concepto por el cual se está emitiendo dicha póliza:

| Concepto :<br>PRUEBA MANUALES ADMEN |          |                            |
|-------------------------------------|----------|----------------------------|
| - Cuenta Descripción                | Concepto | Referencia Carpo Abono Doc |

En la segunda sección se deberá indicar las cuentas y conceptos por los que se está realizando la captura y operación con sus respectivos cargos y abonos como se muestra a continuación:

| ipe: Ner<br>IEG • Ne E     | ners Fecha<br>Q (96/06/17 III                     | Para Aboro En Cuerta Creque Automatico |                         |                     |               |        |
|----------------------------|---------------------------------------------------|----------------------------------------|-------------------------|---------------------|---------------|--------|
| a<br>Concepto              | EHL EXPLICIT HERE DE CH                           | d,                                     |                         |                     |               |        |
| THEY REPORT ADDRESS OF THE | IS ADAEN                                          |                                        |                         |                     |               |        |
| PROFILE PROFILE            |                                                   |                                        |                         |                     | 174 M         | 111.00 |
| Cuenta                     | Description                                       |                                        | Referencia              | Cargo               | Aboos         | Doc    |
| Cuenta<br>515-06-001       | Descripción<br>Actos SERVICIO POTABLE - PRUEBA MA | MUARY ADWIN                            | Neferensia<br>TRASPASIO | Cargo<br>\$1,300.00 | Abaos<br>Mitz | Doc    |

Una vez realizado este proceso se puede indicar guardar por medio del icono

póliza predefinida a través de  $\boxed{\mathbb{N}}$ ; en caso de que el usuario requiera eliminar un registro ya guardado se deberá hacer por medio del botón  $\times$ .

En caso de no existir un formato configurado previamente de tipo cheque, el sistema mostrará el sig. mensaje:

| 1 | Sistema Integral Reco                                                       | E |
|---|-----------------------------------------------------------------------------|---|
| 0 | No existe la configuración del Cheque, se cargará el<br>archivo por default |   |
|   | · 🖋                                                                         |   |

El formato que emite el sistema es el siguiente:

### RECO DEMO R.F.C.: LME081029MD7 CONSTITUCION

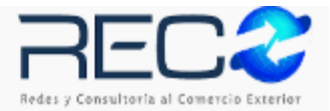

| CONCEPTO:<br>ANTICIPO/LIQUIDACIÓN | I DE FOLIO No. 497 |             | -        | 02/08/2017      |
|-----------------------------------|--------------------|-------------|----------|-----------------|
| CUENTA                            | DESCRIPCIÓN        | REFERENCIA  | DEBE     | HABER           |
| 620-01-001-00713                  | UNICO              | UNICO X REF | -        | 1,200.00        |
| 102-01-001-00001                  | BBWA BANCOMER 6025 |             | 1,200.00 | -               |
|                                   |                    |             |          |                 |
|                                   |                    | SUMAS:      | 1,200.00 | 1,200.00        |
| PÓLIZA: 1-IG-201708               |                    |             | SUCUR    | SAL: MANZANILLO |
| Elaboro: SUPERVISOR               | Reviso:            | Au          | torizo:  |                 |
|                                   |                    |             |          |                 |

Un ejemplo del formato de cheque configurado en el sistema para pólizas de tipo egreso (dependiendo del formato de la chequera (s) de cada agencia este se configura según las adecuaciones que requiera):

### 09-agosto-2017

#### DHLEXPRESS MEXICO S.A. DE C.V.

### 1,200.00

(MIL DOSCIENTOS PESOS 00/100 M.N.)

| CONCEPTO :<br>DRUEBA MANUALES AD | MIN             |                |      |                 |          | No. CHEQUE: 0       |
|----------------------------------|-----------------|----------------|------|-----------------|----------|---------------------|
| PROEDA MANUALES AD               | MIN             |                |      |                 |          |                     |
| CUENTA                           |                 | DESCRIP        | CIÓN |                 | DEBE     | HABER               |
| 600-01-003-00001                 | MANTTO, E       | EQUIP. OFICINA |      |                 | 1,200.00 | -                   |
| 102-02-001-00001                 | BBVA BANG       | OMER 5559      |      |                 | -        | 1,200.00            |
|                                  |                 |                |      |                 |          |                     |
|                                  |                 |                |      |                 |          |                     |
|                                  |                 |                |      |                 |          |                     |
|                                  |                 |                |      |                 |          |                     |
|                                  |                 |                |      |                 |          |                     |
|                                  |                 |                |      |                 |          |                     |
|                                  |                 |                |      |                 |          |                     |
|                                  |                 |                |      |                 |          |                     |
|                                  |                 |                |      |                 |          |                     |
|                                  |                 |                |      |                 |          |                     |
|                                  |                 |                |      |                 |          |                     |
|                                  |                 |                |      |                 |          |                     |
|                                  |                 |                |      |                 |          |                     |
|                                  |                 |                |      |                 |          |                     |
|                                  |                 |                |      |                 |          |                     |
|                                  |                 |                |      |                 |          |                     |
|                                  |                 |                |      |                 |          |                     |
|                                  |                 |                |      |                 |          |                     |
|                                  |                 |                |      |                 |          |                     |
|                                  |                 |                |      |                 |          |                     |
|                                  |                 |                |      |                 |          |                     |
|                                  |                 |                |      |                 |          |                     |
|                                  |                 |                |      |                 |          |                     |
|                                  |                 |                |      |                 |          |                     |
|                                  |                 |                |      |                 |          |                     |
|                                  |                 |                |      |                 |          |                     |
|                                  |                 |                |      |                 |          |                     |
|                                  |                 |                |      |                 |          |                     |
|                                  |                 |                |      |                 |          |                     |
|                                  |                 |                |      |                 |          |                     |
|                                  |                 |                |      | =               |          |                     |
|                                  |                 |                |      | SUMAS:          | 1,200.00 | 1,200.              |
| cho por : SUPERVISOR             |                 | Revisado por : |      | Autorizado por: |          | PÓLIZA: 4-EG-201708 |
| -                                |                 | -              |      |                 |          |                     |
|                                  |                 |                |      |                 |          |                     |
| eado el dia: 09/08/2017 a        | las 05:25:160 m |                | SUC  | UR SAL MANZANI  | 10       | Página: 1 de        |

El material contenido en este documento tiene información confidencial que pertenece a Redes y Consultoría al Comercio Exterior, S.A. de C.V. (RECO) y no podrá ser utilizada, fotocopiada, duplicada o revelada para cualquier propósito diferente a los indicados por la empresa. RECO tiene el derecho de duplicar, utilizar o revelar la información. Esta restricción no limita a otros el derecho a utilizar información contenida en este documento que ha sido obtenida de otras fuentes sin restricción.